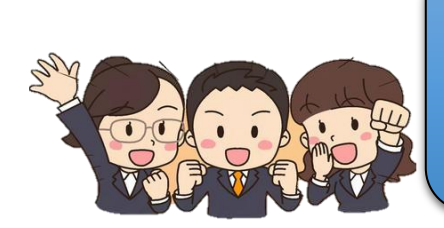

ดู่มือการให้บริการระบบตรวจสอบเงินเดือนและ ระบบหนังสือรับรองการหักภาษี ณ ที่จ่าย สำหรับบุคลากรภายใน

เป็น ระบบตรวจสอบเงินเดือน และ ระบบหนังสือรับรองการหักภาษี ณ ที่จ่าย เพื่อเป็นการ อำนวยความสะดวก ตอบสนองความต้องการ ใช้งานง่าย รวดเร็ว และลดการใช้ทรัพยากรให้กับ ผู้รับบริการสำหรับหน่วยงานภายใน ผ่านหน้าเว็บไซต์กองคลังได้ด้วยตนเอง <u>ใช้เวลา ไม่เกิน 5 นาที!!!</u> ด้วยขั้นตอนง่ายๆ ดังนี้

## <u>สำหรับบุคลากรมหาวิทยาลัย</u>

 เข้าเว็บไซต์กองคลัง https://fin.nu.ac.th/payslip เลือกที่เมนู "ระบบตรวจสอบเงินเดือน" บริเวณ มุมล่างด้านขวาของหน้าจอ

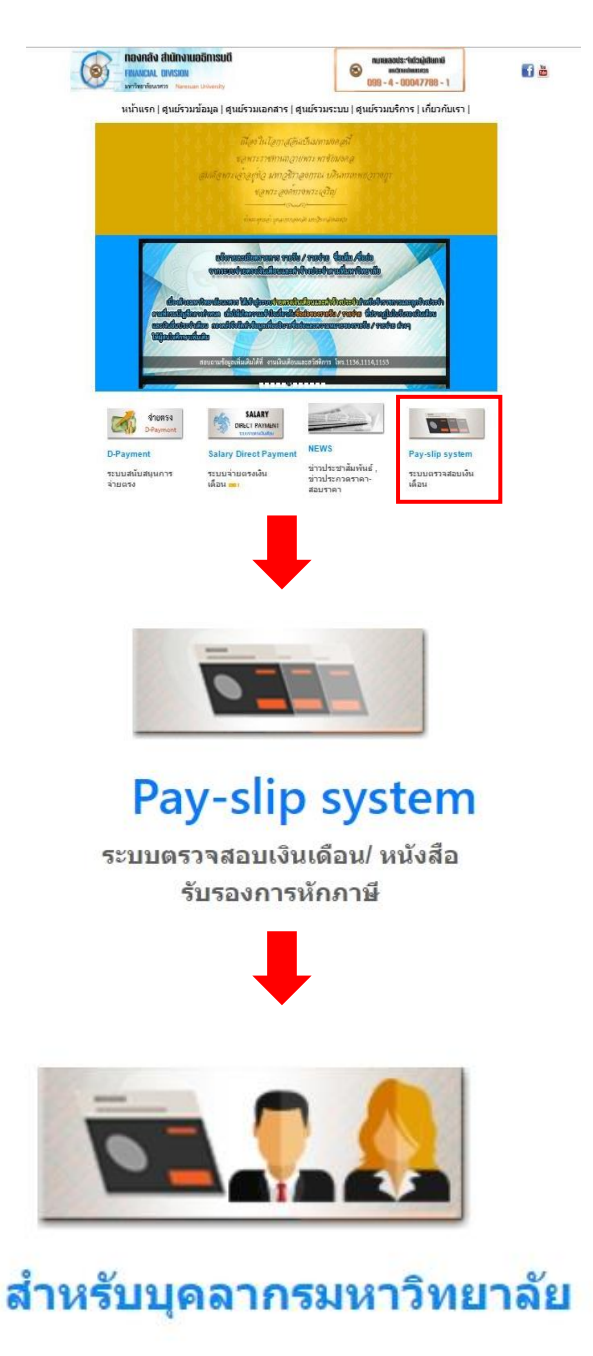

สำหรับบุคลากรมหาวิทยาลัย การเข้าใช้งานระบบครั้งแรกให้ล็อคอินเข้าสู่ระบบตามปกติด้วย
 Username และ Password เดียวกันกับการใช้อินเตอร์เน็ตมหาวิทยาลัยนเรศวร

|                                                             | F                                                                                                    | Pay Slip                                                                                                    |                                                                                                |                       |         |
|-------------------------------------------------------------|----------------------------------------------------------------------------------------------------|----------------------------------------------------------------------------------------------------|------------------------------------------------------------------------------------------------|-----------------------|---------|
| สอบถามข้อมูลเพิ่มเติมโปรดเ                                  | LOG IN<br>▲ USERNAME<br>↓Sername<br>Log in<br>ติดูต่อ งานเงินเดือท                                         | PASSWORD<br>Password                                                                                                  | iðwrí: 055-9611                                                                                | 36 , 055-961153       |         |
| หมายเหตุ !! สำหรับท่าน<br>จากนั้นระบบจ<br>ส่วน<br>โทรศัพท์: | ที่ยังไม่เคยเข้<br><mark>เะไปยังหน้าลง</mark><br>ท่านที่เคยลงทะเบิ<br>หากพบปญหาให<br>: 055-961220 หรือ e-m | โ <b>าใข้งานระบบ F</b><br>งทะเบียนให้ท่า<br>ไยนแถ้วให้ login ผ่า<br>แการใช้งานระบบโปรดดิด<br>เลil: apichath@nu.ac.th; | Pay Slip เข้า<br>เ <mark>นทำการลง</mark><br>เน <del>ระบบปกติ</del><br>เต่อ<br>angsana@nu.ac.tl | ระบบโดยการ<br>ทะเบียน | i login |

3. หากเป็นการใช้งานครั้งแรกระบบจะพามาที่หน้าลงทะเบียนเข้าใช้งานระบบก่อน

|                                                                  |                         | © 2013 Finance di |
|------------------------------------------------------------------|-------------------------|-------------------|
| ลงทะเบียนก่อนใช้งานระบบใบแจ้งเงินเดือ                            | u.                      |                   |
| รหัสบัตรประจำดัวประชาชน<br>(ดัวอย่าง 362020149173 ไม่มีขีดคืน) : | รหัสบัตรประจำดัวประชาชน | คันหา             |
| ชื่อ :                                                           |                         |                   |
| นามสกุล :                                                        |                         |                   |
| ดำแหน่ง :                                                        |                         |                   |
| ประเภทบุคลากร: :                                                 |                         |                   |
| หน่วยงาน/คณะ :                                                   |                         |                   |
| <mark>use</mark> rname (NU เท่านั้น) :                           | xxxxxxxxxx              |                   |
| ชื่อภาษาอังกฤษ :                                                 | ชื่อภาษาอังกฤษ          |                   |
| นามสกุลภาษาอังกฤษ :                                              | นามสกุลภาษาอังกฤษ       |                   |
|                                                                  |                         |                   |

4. ให้ผู้ใช้งานกรอกรหัสบัตรประจำตัวประชาชน แล้วกดค้นหา

|                                                                  | ©2013 Fina        |
|------------------------------------------------------------------|-------------------|
| ลงทะเบียนก่อนใช้งานระบบใบแจ้งเงินเดือ                            | u                 |
| รหัสบัตรประจำตัวประชาชน<br>(ด้วอย่าง 362020149173 ไม่มีชีดคืน) : |                   |
| ชื่อ :                                                           |                   |
| นามสกุล :                                                        |                   |
| ตำแหน่ง :                                                        |                   |
| ประเภทบุคลากร: :                                                 |                   |
| หน่วยงาน/คณะ :                                                   |                   |
| username (NU เท่านั้น) :                                         | xxxxxxxxxxx       |
| ชื่อภาษาอังกฤษ :                                                 | ชื่อภาษาอังกฤษ    |
| นามสกุลภาษาอังกฤษ :                                              | นามสกุลภาษาอังกฤษ |

 5. ข้อมูลสำหรับการยืนยันตัวตน จะแสดงขึ้นมาในช่องว่างต่างๆ จากนั้นให้ผู้ใช้งานคลิกที่ปุ่มตกลง เพื่อ เป็นการลงทะเบียนใช้งาน

| PAYSIP Syst |                                                                  | ©2013 Finance        |
|-------------|------------------------------------------------------------------|----------------------|
|             | ลงทะเบียนก่อนใช้งานระบบใบแจ้งเงินเดือ                            | u                    |
|             | รหัสบัตรประจำด้วประชาชน<br>(ด้วอย่าง 362020149173 ไม่มีชีดคืน) : | XXXXXXXXXXXXXX คับหา |
|             | ชื่อ :                                                           | xxxxxxxxxx           |
|             | นามสกุล :                                                        | xxxxxxxxxxxxx        |
|             | ดำแหน่ง :                                                        | xxxxxxxxxxxxxxx      |
|             | ประเภทบุคลากร: :                                                 | xxxxxxxxxxxxxxx      |
|             | หน่วยงาน/คณะ :                                                   | xxxxxxxxxxxxxx       |
|             | username (NU เท่านั้น) :                                         | xxxxxxxxxxxxx        |
|             | ชื่อภาษาอังกฤษ :                                                 | xxxxxxxxxxxx         |
|             | นามสกุลภาษาอังกฤษ :                                              | xxxxxxxxxxx          |
|             |                                                                  | ตกอง                 |

6. ระบบจะแสดงหน้าต่างยืนยันการลงทะเบียนให้ทราบ รอสักครู่ระบบจะนำไปที่หน้าล็อคอินอีกครั้ง

| $\bigcirc$ | ระบบ Pay Slip กองคลัง มหาวิทยาลัยนเรศวร |
|------------|-----------------------------------------|
|------------|-----------------------------------------|

-

ี ลงทะเบียนผ่านระบบเรียบร้อยแล้ว >> กรุณารอสักครู่ เพื่อเข้าสู่ระบบ..!!

©2010 Financial Division, Naresuan University.

7. ให้ผู้ใช้งานใส่ Username และ Password เข้าใช้งานตามปกติ

|                                                                                                    | Pa                                                         | y Slip   |                                                                         |      |
|----------------------------------------------------------------------------------------------------|------------------------------------------------------------|----------|-------------------------------------------------------------------------|------|
| สอบถามข้อมูลเพิ่มเดิมโปรดดีต<br>หมายเหตุ !! สำหรับท่านที<br>จากนั้นระบบจะ<br>ส่วนท่<br>โทรศัพท์: 0 | LOG IN<br>USERNAME<br>XXXXXXXXXXXXXXXXXXXXXXXXXXXXXXXXXXXX | PASSWORD | 55-961136 , 055-961153<br>ip เข้าระบบโดยการ ได<br>การลงทะเบียน<br>มปกติ | ogin |

 ระบบจะน้ำเข้าสู่หน้าต่างดูสลิปเงินเดือน ให้ผู้ใช้งานเลือกเดือนที่ต้องการดู แล้วคลิกที่ปุ่ม "ตกลง" ระบบจะแสดงรายการต่างๆของผู้ใช้งาน ในลักษณะเดียวกันกับใบแจ้งเงินเดือนที่เคยได้รับนั่นเอง

|                                                                                                    | YSIip System                                                                                                    |                                                                                   |
|----------------------------------------------------------------------------------------------------|----------------------------------------------------------------------------------------------------|-----------------------------------------------------------------------------------|
|                                                                                                    |                                                                                                    | ©2013 Finance d                                                                   |
|                                                                                                    |                                                                                                    | 🤗 ออกจา                                                                           |
| สลิปเร<br>(Pay                                                                                                | บินเดือน<br>∈Slip)                                                                                                    | หนังสือรับรองการหักภาษี ณ ที่จ่าย<br>(Non - Resident Withholding Tax Certificate) |
| ชื่อ-นามสกุล :<br>ตำแหน่ง:<br>เลขประจำตัวประชาชน:<br>เลือกเดือนปี[ก.พ. 2567 ✔] ดก                             | ประเภทบุคลากร:<br>หน่วยงาน:<br>บัญชีธนาคาร:<br>ลง                                                                                                    |                                                                                   |
| C) 🗟 ~ 占       มหาวิทยาลัยน       99 หมู่ 9 ต่านอท่าโทธ์ อำเ       รายการจ่ายเงินเดือน ประจ       ช้อ-นามสกุล | <b>เรคีวร</b><br>ภอเมือง จังหวัดพิษณุโลก รหัสโปรษณีย์ 65000<br>ปาเดือน กุมภาพันธ์ 2567<br>ประเภทบุคลากร                                                                                | PAY SLIP/ใบแจ้งเงินเดือน                                                          |
| ดำแหน่ง<br>เลขประจำตัวประชาชน                                                                                 | หน่วยงาน<br>บัญช์ธนาคาร                                                                                                    |                                                                                   |
| รายรับ (บาท)                                                                                                  | รายจ่าย (บาท)                                                                                                    | ียอดเงินสะสมดั้งแต่ 1 ม.ค. ถึงปัจจุบัน (บาท)                                      |
| 1. เงินเดียน                                                                                                  | <ol> <li>ประกันสังคม</li> <li>เงินสะสม สำรองเลี้ยงชีพ</li> <li>เงินสะสมเท็ม สำรองเลี้ยงชีพ</li> <li>สากรณ์ออมารัพย์ ม.ศ.ว.</li> <li>๑. ออมสิน - เงินกู้</li> <li>ค่า บ.พ.ล.</li> </ol> |                                                                                   |
| รวมรายรับ                                                                                                    | รวมรายจ่าย                                                                                                    |                                                                                   |
| ยอดเงินสุทธิ                                                                                                  |                                                                                                    |                                                                                   |
| แจ้งเพื่อทราบ :                                                                                               |                                                                                                    |                                                                                   |
|                                                                                                    |                                                                                                    |                                                                                   |

9. เมื่อใช้งานเสร็จแล้วให้คลิกที่ "ออกจากระบบ" หรือทำการปิด Browser เพื่อเป็นการออกจากระบบ

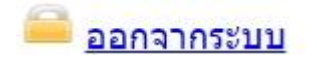

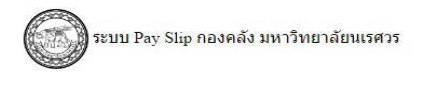

ทำการออกจากระบบแล้ว โปรดปิดโปรแกรม Web Browser เพื่อความปลอดภัย

ปิด Browser

©2010 Financial Division, Naresuan University.

1. เมื่อเข้าสู่ระบบ Pay slip จะพบเมนู "พิมพ์หนังสือรับรองการหักภาษี ณ ที่จ่าย" ให้คลิกปุ่มเมนู ดังรูป

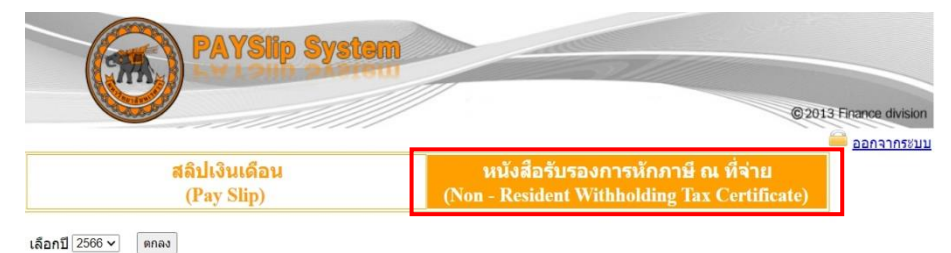

2. จากนั้นให้เลือกปีที่ต้องการจะพิมพ์ แล้วคลิกที่ปุ่ม "ตกลง"

| PAYSlip Syste               | m                                                                                 |
|-----------------------------|-----------------------------------------------------------------------------------|
|                             | © 2013 France d                                                                   |
|                             | <u>aonan</u>                                                                      |
| สลิปเงินเดือน<br>(Pay Slip) | หนังสือรับรองการหักภาษี ณ ที่จ่าย<br>(Non - Resident Withholding Tax Certificate) |

3. User สามารถสั่งพิมพ์เอกสารได้ทันที หรือบันทึกเป็นไฟล์ pdf โดยการคลิกที่ไอคอนด้านบนเอกสาร

ดังรูป

| สลิปเงินเดือน<br>(Pay Slip)                                                                                           |                                         | หนังสือรับรอ                                                                                                    | เอาระโออานี อเ เมื่อ            | a         |
|----------------------------------------------------------------------------------------------------|-----------------------------------------|----------------------------------------------------------------------------------------------------|---------------------------------|-----------|
| (Pay Slip)                                                                                                    |                                         | หน่งผยรบรอ                                                                                                    |                                 |           |
|                                                                                                    |                                         | (Non - Resident W                                                                                                    | Vithholding Tax Cer             | tificate) |
| 2522                                                                                                    |                                         |                                                                                                    |                                 |           |
| 2566 V Rnav                                                                                                    |                                         |                                                                                                    |                                 |           |
| D A                                                                                                    |                                         |                                                                                                    |                                 |           |
|                                                                                                    |                                         |                                                                                                    |                                 |           |
|                                                                                                    |                                         |                                                                                                    |                                 |           |
| หนัง                                                                                                    | เสือรับรองการหักภาษี ณ ที่จ่า           | El I                                                                                                    | เล่มที                          |           |
| ອາາລ                                                                                                    | เมาตรา 50 ทวี แห่งประมวลรัษฎาก          | 15                                                                                                    | เสซที                           |           |
| ผู้มีหน้าที่หักกาษี ณ ที่จ่าย :                                                                                       | เดราประ                                 | เจ้าตัวประชาชน เสรประจั                                                                                                    | าตัวผู้เสียภาษิอากร             |           |
| ร่อ มหาวิทยาลัยนเรศวร                                                                                                 | 0-99                                    | 40-00477-88-1 4-6                                                                                                    | 010-0063-6                      |           |
| แหละบุรรเบบ บุคคล บรบุคคล บรบท สมาคม หรอดดอบุคคล<br>สี่อยู่: 39 หมู่ 3 สำบดท่าไหรี่ อำเภอเมือง จัดหรัดที่ษณุโดก 65000 |                                         | (nterucivitientd                                                                                                    | มีปันผู้ในมีเครประจำด้วยระระรม) |           |
| ได้ของ ข้ออาจารารผู้บ้าน ห้องเลงที่ ซึ่นที่ เลงที่ ตรอกเซอะ                                                           | ญ่ที่ อบบ ด้านสะเธรส อำเภอสเซส อัสหรัด) |                                                                                                    |                                 |           |
| ผู้ถูกพักภาษี ณ ที่จ่าย :                                                                                             | เสขปร                                   | ระจำทั่วประชาชน เลขประจ                                                                                                    | ว่าตัวผู้เสียงกาษีอากร          |           |
| 50                                                                                                    |                                         |                                                                                                    |                                 |           |
| ()ที่ระบว่าเป็น บรรร มีสิบรรร บริษัท สมารม หรือสุบรรร                                                                 | )                                       | and the second second se |                                 |           |

## ช่องทางการให้บริการมี 2 ช่องทาง

- 1. งานเงินเดือนและสวัสดิการ กองคลัง ชั้น 1
- 2. พิมพ์จากระบบตรวจสอบเงินเดือน และ ระบบหนังสือรับรองการหักภาษี ณ ที่จ่ายออนไลน์

## กฎหมายที่กี่ยวข้อง

- 1. ระบบตรวจสอบเงินเดือน (ไม่มี)
- 2. ระบบหนังสือรับรองการหักภาษี ณ ที่จ่าย
  - กฎหมายที่กำหนดให้ผู้มีหน้าที่เสียภาษีเงินได้บุคคลธรรมดาได้แก่ มาตรา 50 แห่งประมวลรัษฎากร

บริการฟรี!!! ไม่มีค่าธรรมเนียม ติดต่อสอบถามที่ กองคลัง งานเงินเดือนและสวัสดิการ โทร.055-961153